## **TUTORIAL: CONFIGURING THE NFC OF YOUR HISPANIC RUNNING SHOES**

Here's a simple guide to help you get the most out of the technology in your shoes. We want you to feel how special this experience is, because each pair of shoes reflects all the effort, passion and desire to offer you something unique.

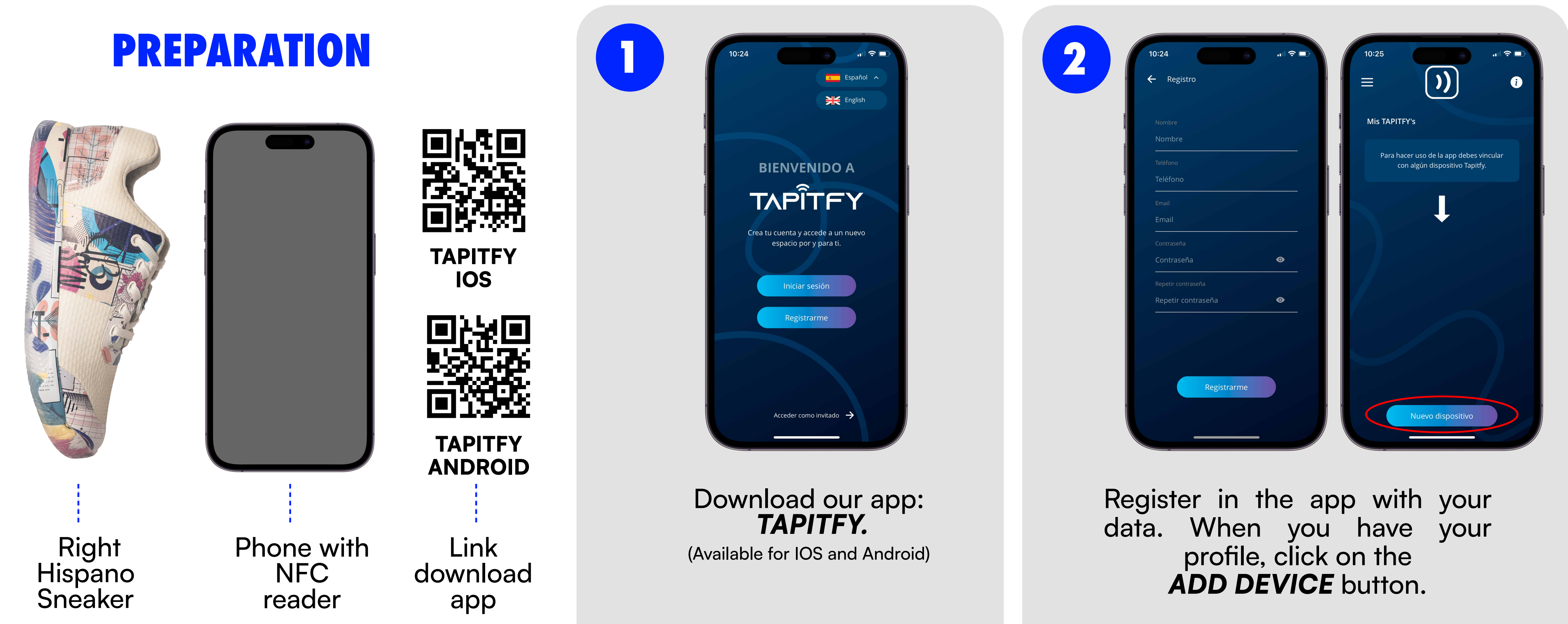

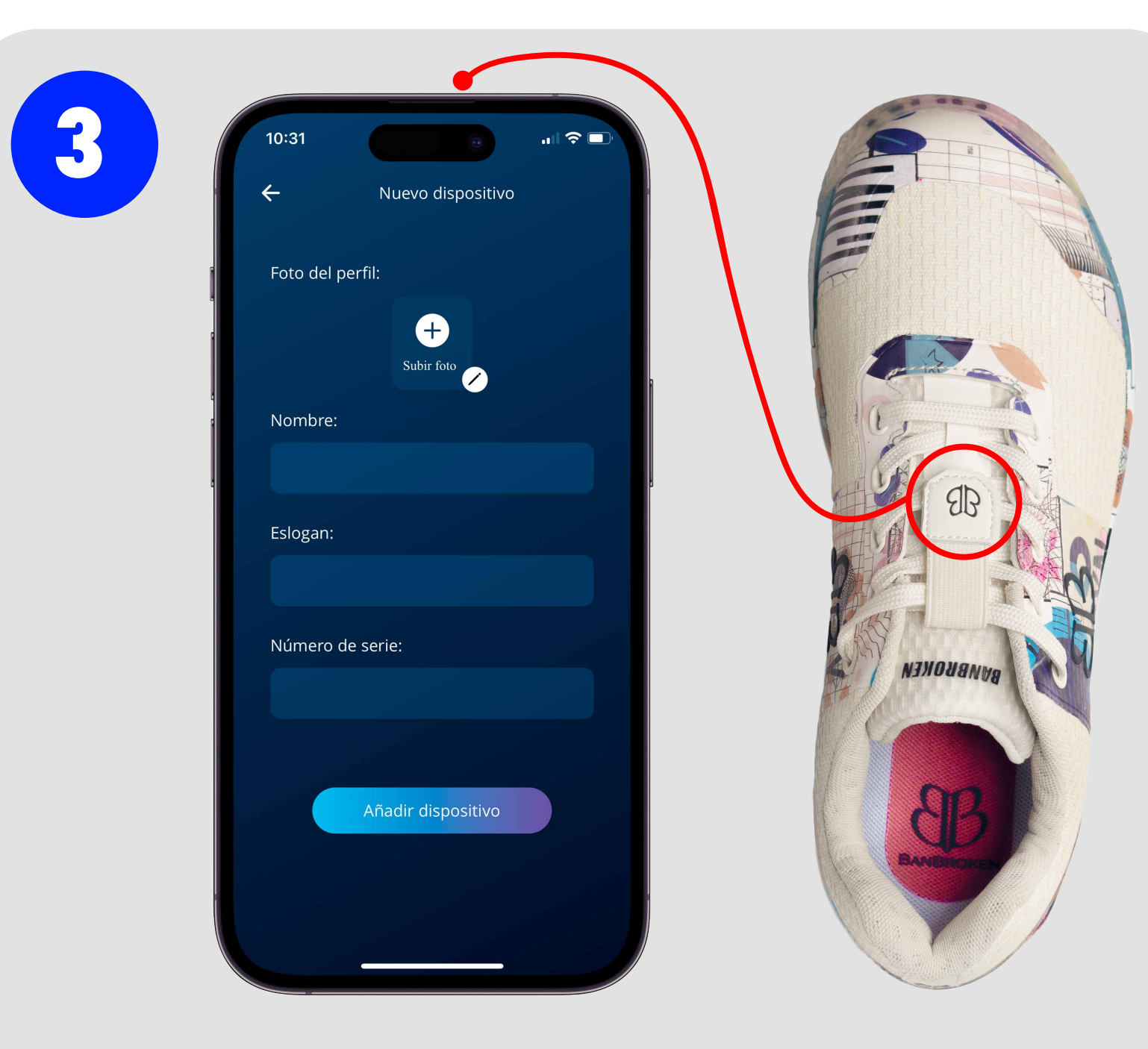

Bring your phone close to the **NFC** on the shoe. You will find the NFC on the *right shoe*, above the logo on the lace

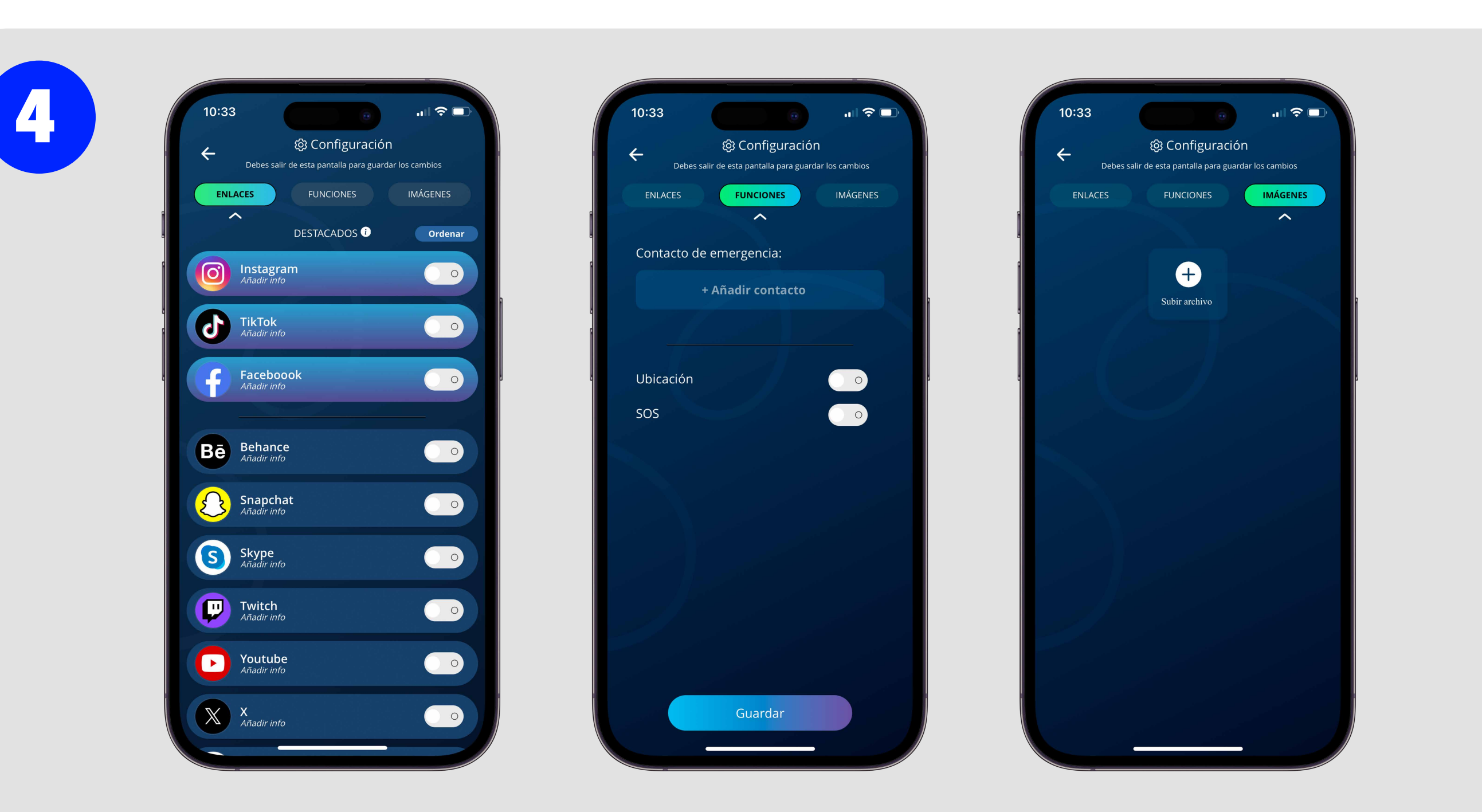

Customize your profile:

- Put a *profile picture* that represents you.
- Write a **slogan** that says who you are.
- Configure your *favorite applications*.
- Sort the links and functions to your liking.
- Upload up to **3 photos** for those scanning your shoes to see.

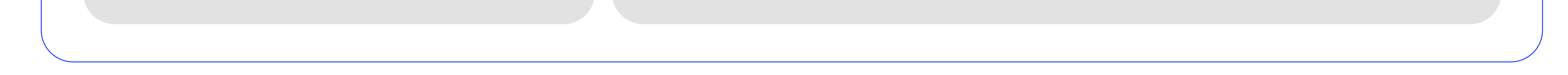